## **FICHE PRATIQUE**

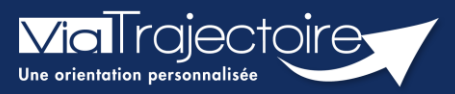

#### Ajouter un nouvel accompagnement

Handicap

Lorsqu'un ESMS propose plusieurs modes de prise en charge et qu'en parallèle, un usager bénéficie d'une orientation MDPH/MDA valide sur plusieurs de ces mêmes modes d'accueil, ViaTrajectoire permet de spécifier l'état d'avancement de l'accompagnement pour chacun.

Cette fiche pratique vous indique comment ajouter un nouvel accompagnement.

# 1 Accéder aux notifications reçues

| Dans le menu <b>Handicap</b> , sélectionnez <b>Gérer les</b><br>notifications recues |      |          |  |                                      |  | HANDICAP | OBSERVATOIRE |
|--------------------------------------------------------------------------------------|------|----------|--|--------------------------------------|--|----------|--------------|
| noenn                                                                                | carr | JIIJICÇC |  | Récupérer une décision d'orientation |  |          |              |

Gérer les renouvellements

Gérer les notifications reçues

Si vous possédez des habilitations sur plusieurs **ESMS**, sélectionnez l'**ESMS** pour lequel vous souhaitez consulter les décisions d'orientation.

| > <u>Accueil</u> > Handi | cap > Tableau de l                                         | bord des notificati | ons reçues |           |           |      |  |
|--------------------------|------------------------------------------------------------|---------------------|------------|-----------|-----------|------|--|
| Formation                | Formation MDPH                                             | rion                | tion       | Formation | Formation | Form |  |
|                          | Catégorie(s) Toutes les catégories d'ESMS                  |                     |            |           |           |      |  |
|                          | ESMS Tous les ESMS correspondants aux catégories sélection |                     |            |           |           |      |  |

## 2 Ajouter un nouvel accompagnement

Ouvrez le dossier de l'usager dont une réponse a déjà été apportée par l'ESMS (mise en liste d'attente, usager entré, etc.)

| le 14/06/2021                                    | <b>(50</b>                         | D) 🕴 25 ans               | 00000 0000                   |                          | 30/1<br>No         | 0/2022<br>on précisée                                                         | 30/11/2022 20/12/2022<br>- 29/11/2027                                                               | ₽, ■ |
|--------------------------------------------------|------------------------------------|---------------------------|------------------------------|--------------------------|--------------------|-------------------------------------------------------------------------------|----------------------------------------------------------------------------------------------------|------|
| Après avoir<br><b>Sélectionner</b><br>accompagne | ouvert la<br><b>une a</b><br>ment. | notification<br>action et | concernée,<br><b>Ajouter</b> | cliquez<br><b>un nou</b> | sur<br><b>Jvel</b> | Sélectionner un<br>Sélectionner un<br>Déclarer un<br>Ajouter un<br>Annuler la | e action e action e action<br>n nouveau contact<br>n nouvel accompagnement<br>demande de dérogation |      |

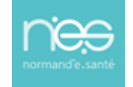

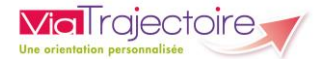

Une nouvelle fenêtre s'affiche, permettant de préciser :

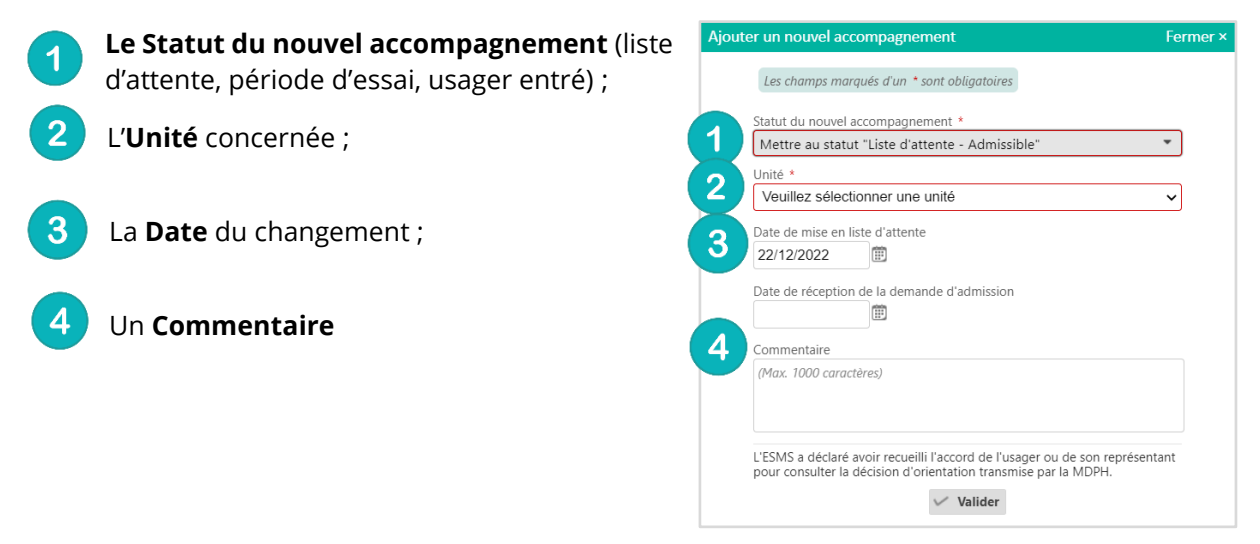

### 3 Consulter l'état d'avancement des notifications

Dans le tableau de bord, en cliquant sur la notification concernée, vous accédez au statut de l'ensemble des accompagnements de l'usager sur vos unités.

Un menu **Changer le statut** vous permet d'actualiser l'avancement de l'accompagnement par unité.

| > <u>Acc</u> | ueil > Handicap > Gérer une notificati                         | ons reçue                                                |                 |            |                                       |                        |                            |                    |           | лаа 🗊  |
|--------------|----------------------------------------------------------------|----------------------------------------------------------|-----------------|------------|---------------------------------------|------------------------|----------------------------|--------------------|-----------|--------|
| < R<br>FO    | etour au tableau de bord                                       | tion Formation Formation                                 | Formation       | Imprimer ( | Sélectionner une action               | Form                   | ebamation<br>notification  | urmation F         | ormation  | ^<br>۴ |
| Ac           | ംഗ് ംഗ്<br>compagnements dans mes                              | unités                                                   | nor son         | non        |                                       | n                      | MDPH<br>ESMS<br>Initiateur | -                  |           | tion   |
| S            | atut de l'accompagnement                                       | Unité                                                    | Mode<br>d'accom | pagnement  | Ð                                     |                        | N° individu<br>Identité    |                    |           |        |
|              | Admissible<br>En liste d'attente depuis le                     | rante dansities and                                      |                 |            | Changer le statut   Changer le statut |                        | Type de droit              | Discription on     | -         |        |
|              | Usager pris en charge<br>Depuis le                             | Contractor<br>First description 12<br>Line Contractor 2  | 100             |            | Mettre au statut "I                   | Liste d'at<br>Usager e | ttente - Admis"<br>entré"  |                    |           |        |
|              | Fin de prise en charge<br>Accompagnement terminé le<br>Suite à | Anna Appendito 1<br>Anna Appendito 1<br>Anna Appendito 1 |                 |            | Retirer de la liste o                 | d'attente              | 💼 Affiche                  | er toutes les noti | fications |        |

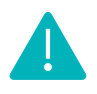

L'usager ayant deux accompagnements différents sur un même ESMS s'affichera deux fois dans le tableau de bord de l'ESMS (par exemple, dans l'onglet **« liste d'attente »** et dans l'onglet **« usager entré »**).

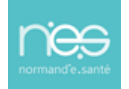